- 1. You will receive a welcome email from Turnitin -no- reply
- 2. Open the email and click "Create Your Password":

| E Log in to Your Turnitin Account - Internet Explorer                                                                                                    |                                                                                                    | X     |
|----------------------------------------------------------------------------------------------------|----------------------------------------------------------------------------------------------------|-------|
| Https://webmail.ouhk.edu.hk/mail/s7760009.nsf/(\$Inbo                                                                                                    | 🔉 🔎 🔮 🄄 🧐 webmail.ouhk.edu.hk 🧭 Log in to Your Turnitin Account 🛪                                                                                                    | ĥ 🛧 🔅 |
| Ele Edit Yew Favorites Iools Help           Edit         Yew         Favorites         Iools         Help           Reply         to all         Forward         Delete         Move to |                                                                                                    | ^     |
| From:<br>To:<br>Date:<br>Subject:                                                                                                    | Turnitin No Reply <noreply@turnitin.com><br/>s7760009@ouhk.edu.hk<br/>10/12/16 12:16<br/>Log in to Your Turnitin Account</noreply@turnitin.com>                                                                                                    |       |
|                                                                                                    | turnitin                                                                                                    |       |
|                                                                                                    | Hi Tommy Chan,<br>You have been enrolled in the Turnitin class, OUHK, by your instructor, Turnitin<br>Admin OUHK.<br><b>Ready to submit your papers?</b><br>Create Your Password<br>For help using Turnitin, visit <u>auides turnitin com</u> to find useful student guidance. |       |
|                                                                                                    |                                                                                                    | Ŷ     |

Input your student email address and your surname , then click "Next":

| C Turnitin - Account Setup - Internet E   | cplorer                                    |                                                                                                    |                                                                                                    |                              |                                               |
|-------------------------------------------|--------------------------------------------|----------------------------------------------------------------------------------------------------|----------------------------------------------------------------------------------------------------|------------------------------|-----------------------------------------------|
| 🕞 🕤 🔊 https://www.turnitin.com/           | password_reset1.asp?accoun 🔎 🗾 😭           | 🮯 webmail.ouhk.edu.hk                                                                                                    | Generation Log in to Your Turnitin Account                                                               | 🔄 🕖 Turnitin - Account Setup | ×                                             |
| <u>File Edit View Favorites Tools H</u> e | p                                          |                                                                                                    |                                                                                                    |                              |                                               |
| Ele Edit View Favorites Iools He          | turnitin                                   | Account Setup<br>To set up your account, please<br>Email Address<br>s7760009@ouhk.edu.hk<br>Last Name or Family Name<br>Charl<br>You can find this information in yo<br>If you no longer have access to th<br>address. If you are an instructor, p | enter your email address and las<br>ur Turnitin welcome email.<br>is email, ask your Turnitin instructor | st name or family name.      |                                               |
|                                           | Home   Privacy Pledge   Usage Policy   Con | Next                                                                                                    |                                                                                                    | Copyright © 1996 – 201       | 16 <u>Tumitin, LLC</u> , All rights reserved. |

3. The following message will be seen:

| C Turnitin - Account Setup - Internet Ex | plorer                                           |                                                              |                                                             |   |
|------------------------------------------|--------------------------------------------------|--------------------------------------------------------------|-------------------------------------------------------------|---|
| 🕞 💿 🗢 🔛 https://www.turnitin.com/lo      | ogin_pswd.asp?src=1&svr=0. 🔎 📑 😽 🥘               | webmail.ouhk.edu.hk                                          | nt 🛛 🕖 Turnitin - Account Setup                             | × |
| Eile Edit View Favorites Tools Help      | 5                                                |                                                              |                                                             |   |
|                                          | turnitin                                         |                                                              |                                                             |   |
|                                          | A                                                | account Setup                                                |                                                             |   |
|                                          | т                                                | o validate your account, we've sent an email to: s7760009(   | Jouhk.edu.hk                                                |   |
|                                          | Y                                                | ou have 24 hours to click the link in your email to continue | with your account set up.                                   |   |
|                                          |                                                  |                                                              |                                                             |   |
|                                          |                                                  |                                                              |                                                             |   |
|                                          | Home   Privacy Pledge   Usage Policy   Contact U | <u>18</u>                                                    | Copyright © 1998 – 2016 Turnitin, LLC. All rights reserved. |   |
|                                          |                                                  |                                                              |                                                             |   |

- 4. Check if the email with subject "Create Your Turnitin Password" is received:
- 5. Follow the instruction of the email by opening the URL:

| ate Your Turnitin Password - Internet Explorer                                                                                  |                                                                                                    |  |  |  |
|----------------------------------------------------------------------------------------------------|----------------------------------------------------------------------------------------------------|--|--|--|
| 🕞 🕈 🕼 https://webmail.aukk.edu.hk/imai/s7760009.nsf/(Sinbo: 🔎 🖍 👔 🆃 🌀 webmail.aukk.edu.hk 🖉 @ Create Your Turnitin Password 🗙 📃 |                                                                                                    |  |  |  |
| <u>E</u> dit <u>V</u> iew F <u>a</u> vorites <u>T</u> ools <u>H</u> elp                                                         |                                                                                                    |  |  |  |
| Reply to all Forward Delete Wove to                                                                                             |                                                                                                    |  |  |  |
|                                                                                                    |                                                                                                    |  |  |  |
| From:<br>To:<br>Date:<br>Subject:                                                                                               | Turnitin No Reply <noreply@turnitin.com><br/>s7760009@ouhk.edu.hk<br/>10/12/16 12:20<br/>Create Your Turnitin Password</noreply@turnitin.com> |  |  |  |
| Dear Tommy Chan                                                                                                    |                                                                                                    |  |  |  |
| Dear rolling chail,                                                                                                    |                                                                                                    |  |  |  |
| To finish setting up your Turnitin account, please                                                                              | click <u>here</u> to create your password.                                                                                                    |  |  |  |
| If you have trouble clicking on the link provided,                                                                              | simply copy and paste the following URL into your browser:                                                                                    |  |  |  |
| https://www.turnitin.com/login_reset.asp?lang=nd                                                                                | one&id=903e269814843e07151cbd4a86e81cac&account_setup=1                                                                                       |  |  |  |
| Has your link expired?                                                                                                    |                                                                                                    |  |  |  |
| Your create password link is valid for only 24 hor                                                                              | urs. If you find that your link has expired, click here to request a new link.                                                                |  |  |  |
| If you have trouble clicking on the link provided,                                                                              | simply copy and paste the following URL into your browser:                                                                                    |  |  |  |
| https://www.turnitin.com/password_reset1.asp?la                                                                                 | ng=none&account_setup=1                                                                                                    |  |  |  |
| Thanks,                                                                                                    |                                                                                                    |  |  |  |
| Turnitin                                                                                                    |                                                                                                    |  |  |  |
| 1 drintin                                                                                                    |                                                                                                    |  |  |  |

6. You will be asked to assign the password. Just input the desired password and then click "Create Password"

| C Turnitin - Create Your Password - Internet Explorer |                                               |                                                                                                    |                  |  |
|-------------------------------------------------------|-----------------------------------------------|----------------------------------------------------------------------------------------------------|------------------|--|
| 😋 💿 🗢 😰 https://www.turnitin.com/logir                | n_reset.asp?lang=none⁣ 🔎 🗾 🔒 🦘 🧕              | 🥥 webmail.ouhk.edu.hk 🥥 Create Your Turnitin Password 😺 Turnitin - Create Your Passw 🗙                                                                                                    |                  |  |
| Eile Edit View Favorites Tools Help                   |                                               |                                                                                                    |                  |  |
| Ele Edit View Favorites Iools Help                    | turnitin                                      | Create Your Password To finish setting up your account, please enter a password. Your password must be between 6 and 12 characters in length, containing at least one letter and one number. Password Confirm Password Confirm Password |                  |  |
|                                                       |                                               | Create Password Cancel                                                                                                    |                  |  |
|                                                       | Home   Privacy Pledge   Usage Policy   Contac | ct Us Copyright © 1998 – 2016 <u>Turnitin, LLC</u> , All                                                                                                    | rights reserved. |  |

7. The account is setup and you are ready to login Turnitin.com

| Turnitin - Account Setup Complete - Int    | ternet Explorer                           |                                |                                    |                                 |                                 |
|--------------------------------------------|-------------------------------------------|--------------------------------|------------------------------------|---------------------------------|---------------------------------|
| 🕒 🕞 🗢 😰 https://www.turnitin.com/pas       | ssword_reset5.asp?svr=04 🔎 🔄 🔒 🔶          | 실 webmail.ouhk.edu.hk          | Gereate Your Turnitin Password     | 🛛 🕖 Turnitin - Account Setup Co | ×                               |
| <u>File Edit View Favorites Tools Help</u> |                                           |                                |                                    |                                 |                                 |
|                                            | turnitin                                  |                                |                                    |                                 |                                 |
|                                            |                                           | Account Setup                  | Complete                           |                                 |                                 |
|                                            |                                           | You can now log in to your acc | count using your email address and | ł password.                     |                                 |
|                                            |                                           | Log in Now                     |                                    |                                 |                                 |
|                                            | Home   Privacy Pledge   Usage Policy   Co | ntact Us                       |                                    | Copyright © 1998 – 2016 Tu      | mitin, LLC All rights reserved. |
|                                            |                                           |                                |                                    |                                 |                                 |
|                                            |                                           |                                |                                    |                                 |                                 |
|                                            |                                           |                                |                                    |                                 |                                 |